## Completing Your Resuscitation Course in HealthStream

| Accessing the System and Completing your Course-                                                                                                    |                                                                                                    |
|----------------------------------------------------------------------------------------------------|----------------------------------------------------------------------------------------------------|
| STOP: YOU MUST REQUEST THE COURSE BE ADDED TO YOUR HEALTHSTREAM ACCOUNT.                                                                                                    |                                                                                                    |
| YOU MUST REQUEST THE COURSE BE<br>ADDED TO YOUR HEALTHSTREAM<br>ACCOUNT. Do not search the catalog as<br>there are no courses available for self<br>enrollment that will be accepted by<br>AHA.                          | Image: Constraint of the second second se |
| Submit your first and last name, NUID<br>and facility, along with which course<br>you are requesting- BLS, ACLS or<br>PALS.<br><u>caroline.r.waters@kp.org</u><br><u>cristi.lynn.martin@kp.org</u>                       | Forgot Password Sign On If you need assistance with signing on, please refer to the User Guide OR contact the KP Service Desk 1-888-457-4872.                                                                                                    |
| Once assigned:                                                                                                    | KAISER PERMANENTE<br>HenithStream                                                                                                    |
| Access the training courses at this web<br>address:<br>http://www.healthstream.com/hlc/KP                                                                                                    | Student O COMBINICAL-INCAL O COMBINICAL-INCAL O NICAL SELECT YOUR FACILITY LOGIN ACCESS                                                                                                    |
| Select your facility-                                                                                                    | Make this my default selection on this computer.  Login                                                                                                    |
| Log in- uses windows SSO<br>Your <b>User ID is your National User</b><br><b>Identification (NUID).</b><br>Your <b>Password is your windows</b><br><b>sign on.</b>                                                        | Copyright © 2020 Heathstream, Inc. All Bights Reserved.<br>Build: 13.01.28.895.751 Aug 5, 2020 at 3:40 PM   AO: 56449                                                                                                    |
| Use PingID to access from home.                                                                                                    |                                                                                                    |
| You will see the assignment - click the <b>Start</b> button to launch the first course.                                                                                                    | Connections To Do Completed Profile Catalog Help R Take a Tour My TO-Do List Oulick Start >                                                                                                    |
| Title will be:                                                                                                    | TOTAL TASKS: 1                                                                                                    |
| RQI Partners HeartCode                                                                                                    | Show: All Tasks 1 Assigned Learning 1                                                                                                    |
|                                                                                                    | RQI Partners HeartCode                                                                                                    |
| Once you complete all the content for the course, you will complete the course evaluation. The last course activity is the certificate. Print the AHA certificate (will have the logo) and bring to your skills session. |                                                                                                    |
| <b>Troubleshooting:</b> Problems with content not displaying?<br>Try Firefox browser, and select to enable Flash content.                                                                                                |                                                                                                    |